# SOLICITUD ESCOLARIZACIÓN

## para el IES PUENTE AJUDA (Olivenza)

## **ANTES DE COMENZAR ES NECESARIO:**

- Credenciales de acceso a Rayuela de ambos progenitores, salvo condición excepcional en la que sólo uno de los progenitores este a cargo del menor.
- Libro de familia en formato digital.

El plazo de presentación es hasta el viernes 22 de abril

**PASO 1:** Entrar en la página: <u>https://rayuela.educarex.es/modulo\_acceso/identificacion.jsp</u> y clicar en "Presentar una solicitud"

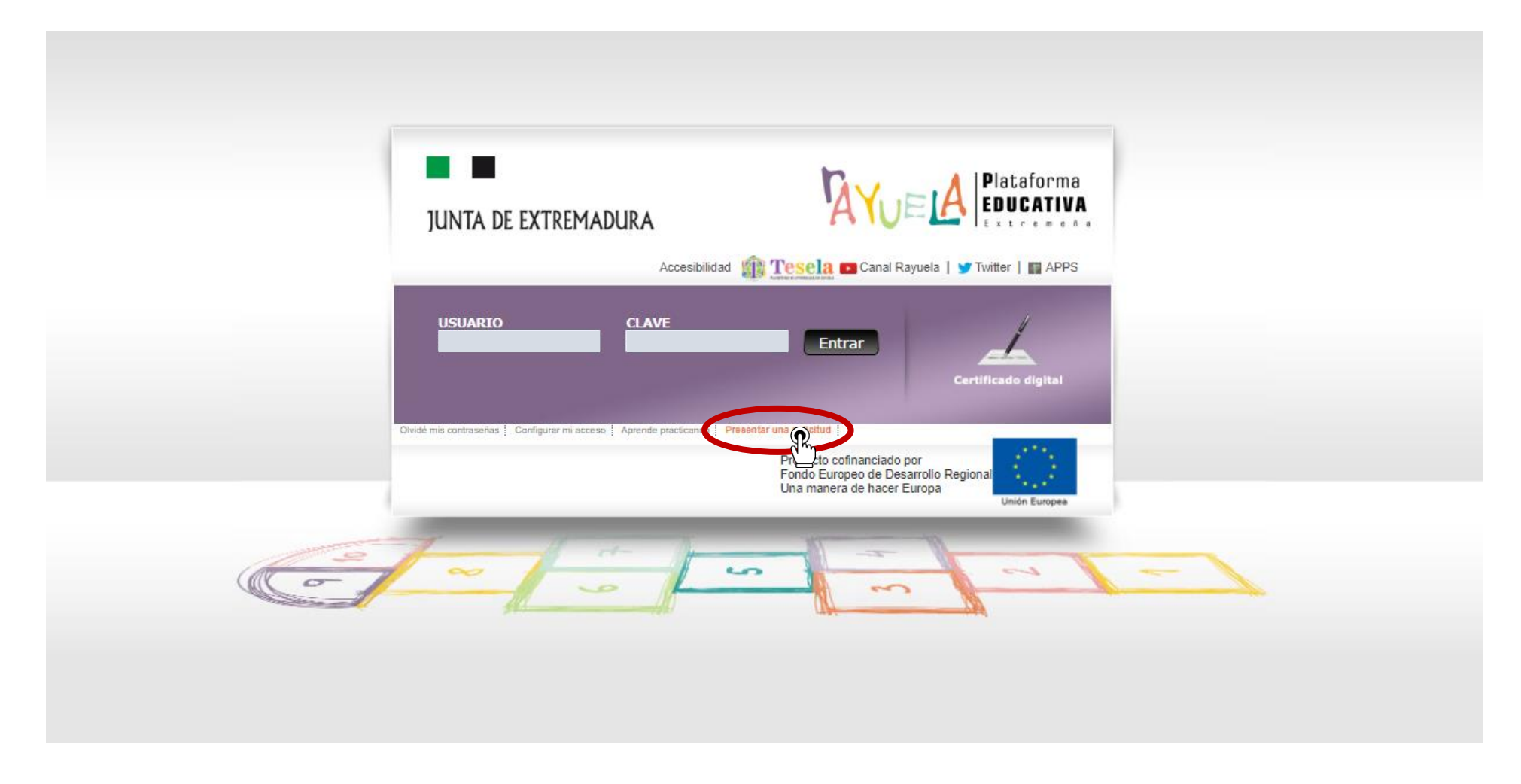

## PASO 2: Clicar en "Solicitud de admisión en centros docentes sostenidos con fondos públicos"

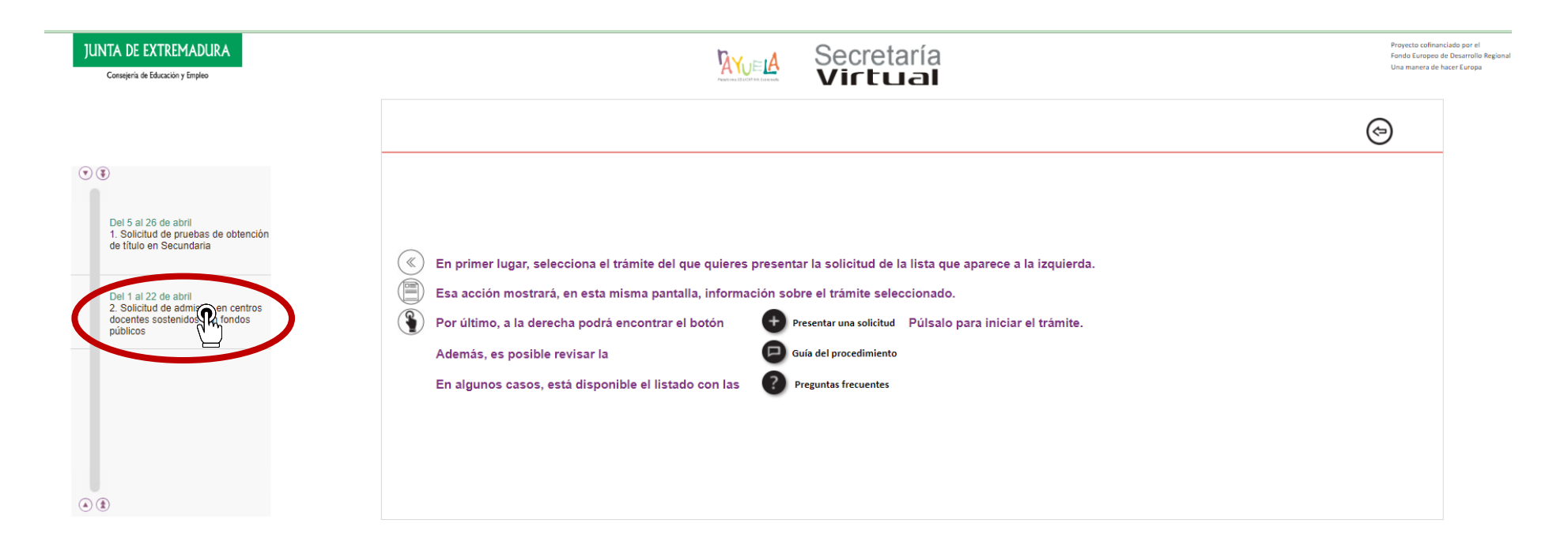

#### PASO 3: Clicar en "Presentar una solicitud"

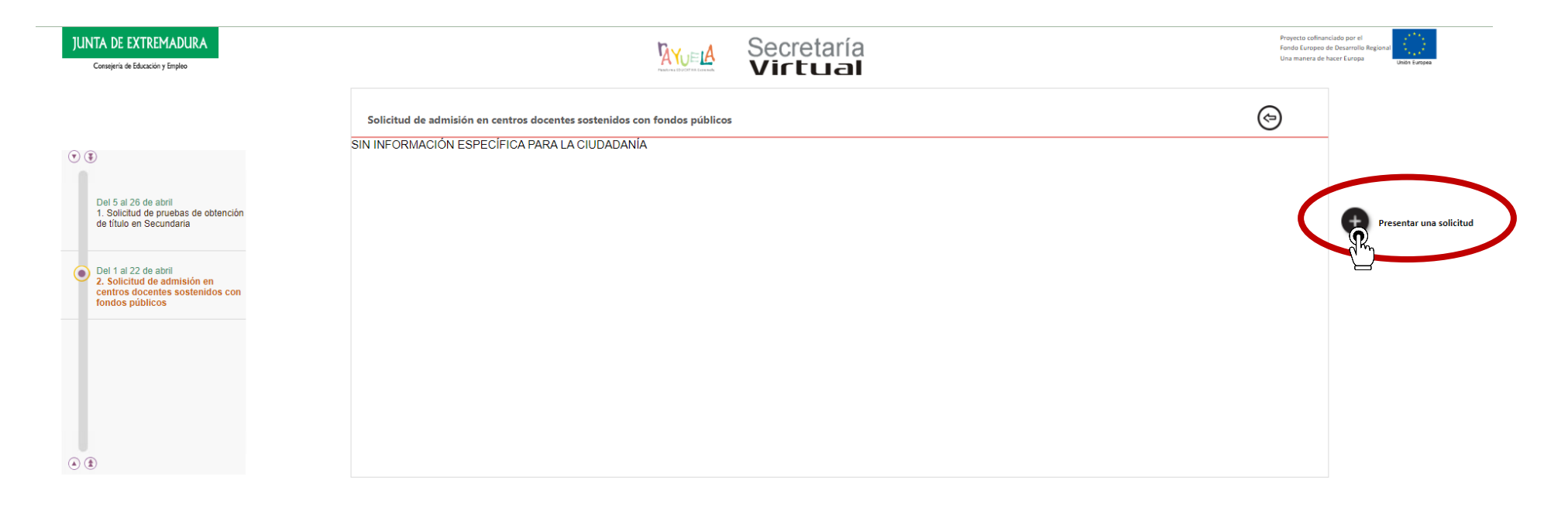

**PASO 4:** Clicar en "Usuario" e introducir el usuario y la contraseña de Rayuela.

Pulsar "SIGUIENTE"

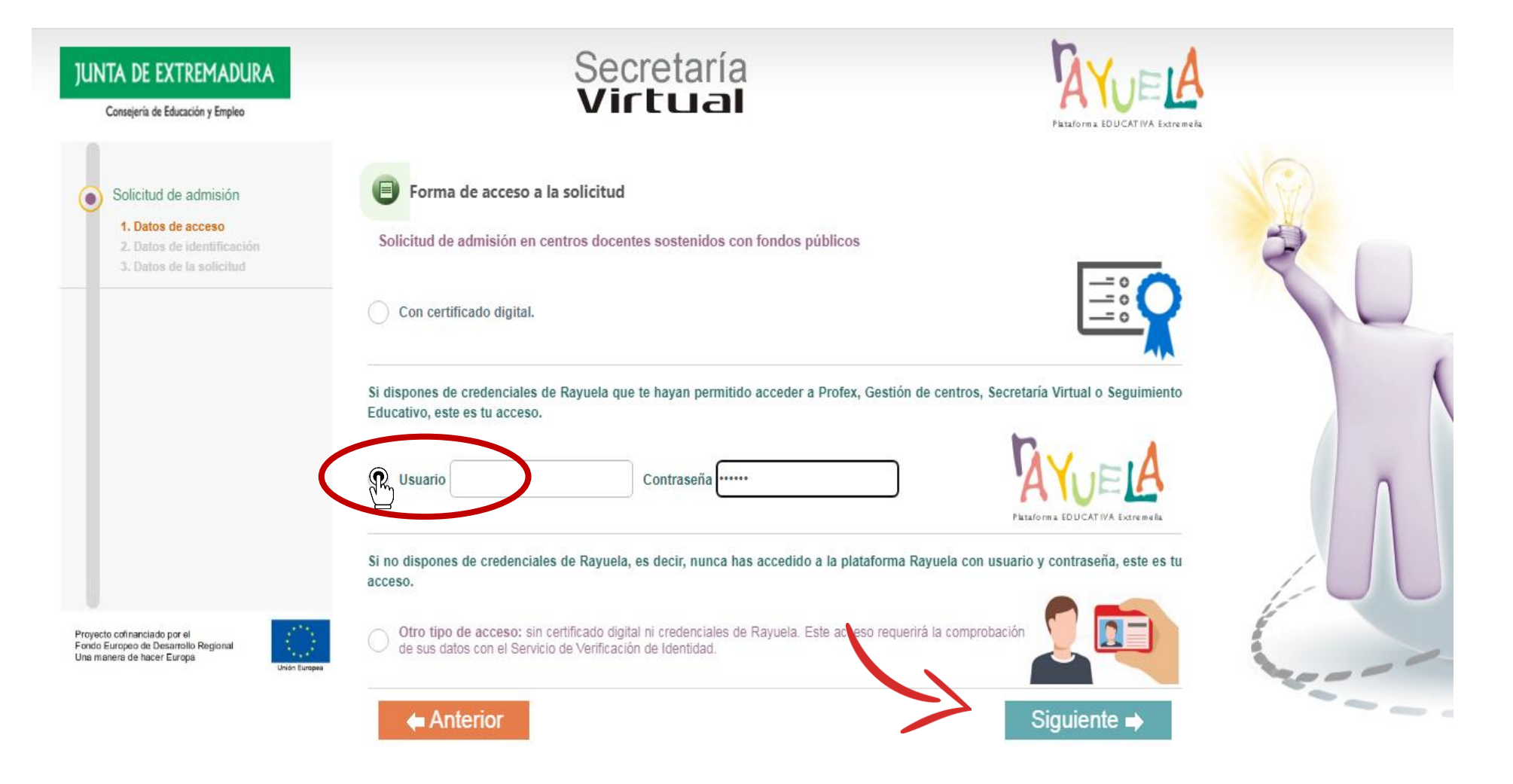

## **PASO 5:** Clicar en el nombre del estudiante y seleccionar

Si la solicitud es para ti, pulsa sobre tu nombre. Si es para otra persona que aparezca en la tabla a continuación, pulsa sobre su nombre.

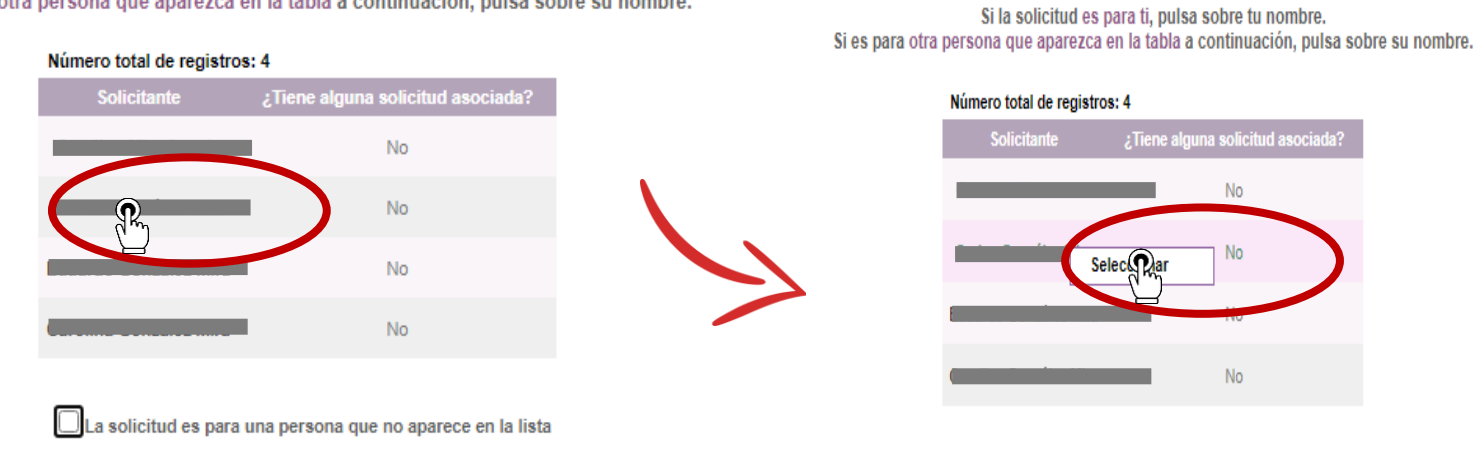

La solicitud es para una persona que no aparece en la lista

## **PASO 6:** Comprobar que los datos están correctos. Es IMPORTANTE comprobar el tipo de familia.

| s personales >>>>>>>>>>>>>>>>>>>>>>>>>>>>>>>>>>>> | citud > Criterios de admisión > | Documentación > Dec | laración responsable > Datos de preser | tación |   |
|---------------------------------------------------|---------------------------------|---------------------|----------------------------------------|--------|---|
|                                                   |                                 |                     |                                        |        |   |
| atos identificativos                              |                                 |                     |                                        |        |   |
| Datos de quien presenta la solicitud              |                                 |                     |                                        |        |   |
|                                                   |                                 |                     |                                        |        |   |
| Datos del solicitante                             |                                 |                     |                                        |        |   |
| Personales                                        |                                 |                     |                                        |        |   |
|                                                   |                                 |                     |                                        |        | _ |
|                                                   |                                 |                     |                                        |        |   |
|                                                   |                                 |                     |                                        |        |   |
|                                                   |                                 |                     |                                        |        |   |
|                                                   |                                 |                     |                                        |        |   |
|                                                   |                                 |                     |                                        |        |   |

| Pertenece a la siguiente tipología de familia: | Nuclear                                                                                                    | * En el mismo domicilio conviven Carlos y sus responsables legales. |
|------------------------------------------------|----------------------------------------------------------------------------------------------------|---------------------------------------------------------------------|
| Representante legal 1                          | No procede Nuclear Nepersonal                                                                                                    |                                                                     |
| D.N.I./N.I.E.:                                 | Responsables legales en régimen de separación (convivencia única)<br>Responsables legales en régimen de separación (convivencia en alternancia | Nombre:                                                             |
| Sexo: OHombre Mujer *                          | De acogida                                                                                                    | Fecha de nacimiento:                                                |
| De contacto                                    |                                                                                                    |                                                                     |
|                                                |                                                                                                    |                                                                     |
| De residencia                                  |                                                                                                    |                                                                     |
| Convive con el solicitante.                    |                                                                                                    |                                                                     |
| Pais:                                          | •                                                                                                    | Localidad extranjera: *                                             |
| Provincia: * M                                 | unicipio: * Localidad:                                                                                                    | * C.Postal:                                                         |
| Tipo vía: * Domi                               | cilio: * Nº:                                                                                                    | Esc: Piso: Letra:                                                   |
|                                                |                                                                                                    | •                                                                   |
|                                                | <                                                                                                    |                                                                     |
|                                                |                                                                                                    |                                                                     |

## PASO 7: Seleccionar el curso para el que quiere realizar la solicitud y el IES Puente Ajuda

| EXPONE<br>Que durante el curso actual la persona solicitante se<br>Centro de la Comunidad Autónoma de Extrem<br>Provincia: Badejoz | Un Año<br>Dos Añ<br>Cuatro<br>tres Aí<br>Cuatro<br>tres Aí<br>Cuatro | ng og og og og og og og og og og og og og                                                                                                    | Declaración responsable      Datos de presentación                                                                                                    |
|----------------------------------------------------------------------------------------------------|----------------------------------------------------------------------------------------------------|----------------------------------------------------------------------------------------------------|----------------------------------------------------------------------------------------------------|
| Curso últimos estudios: 1º E.S.O.<br>SOLICITA<br>Que para el curso escolar 2022/2023 sea admitido i                                | 4 ° E S.<br>1° de B<br>2° de B<br>1° de B<br>2° de B<br>2° de B<br>2° de B<br>2° de B<br>2° de B<br>2° de B<br>2° de B<br>2° de B<br>2° de B                                                                                                    | chilerato (Artes)<br>chilerato (Artes)<br>chilerato (Centa)<br>chilerato (Centa)<br>chilerato (Ce |                                                                                                    |
| Marcar en caso de querer optar a las pla                                                                                           | zas reservadas a estos colectivo                                                                                                    | S                                                                                                    | gladas de música o de danza.                                                                                                    |
| Se aport                                                                                                    | ta certificación de la fe                                                                                                    | ieración deportiva corressondiente en la que se les reconoce                                                                                                    | Los mentos deportuos o dosumento estaditativo                                                                                                    |
| CENTROS en<br>La presente solic<br>criterios específic                                                                             | n los que solicita se<br>itud de admisión será l<br>cos que se alegan. La p                                                                                                    | er admitido por orden de vriotidad para el curso e<br>varemada para todos los centros que guren incluidos en la n<br>unturación final que se obtenga para cada centro podrá ser d                                                                                                    | iscolar 2022/2023<br>nisma y se asignará la puntuación que corresponda en cada caso. Para ello es necesario indicar en cada centro solicitado los<br>fierente en función de los criterios de baremación aplicables en cada caso.                                                    |
| CENTROS en<br>La presente solic<br>criterios específic<br>Prioridad                                                                | n los que solicita se<br>itud de admisión será l<br>cos que se alegan. La p<br>Provincia                                                                                                    | er admitido por orden de reio dad para el curso e<br>aremada para todos los centros que quren incluidos en la n<br>untuación final que se obtenga para cada centro podrá ser d<br>Centro                                                                                                    | scolar 2022/2023<br>nisma y se asignará la puntuación que corresponda en cada caso. Para ello es necesario indicar en cada centro solicitado los<br>ferente en función de los criterios de baremación aplicables en cada caso.                                                      |
| CENTROS en<br>La presente solic<br>criterios específic<br>Prioridad<br>1.º                                                         | n los que solicita se<br>itud de admisión será l<br>cos que se alegan. La p<br>Provincia<br>Badajoz♥                                                                                                    | er admitido por orden de reio dad para el curso e<br>paremada para todos los centros que guren incluidos en la n<br>untuación final que se obtenga para cada centro podrá ser d<br>Centro<br>D6006191 - I.E.S. Puente Ajuda (Olivenza)                                                                                                    | scolar 2022/2023  isman y se asignará la puntuación que corresponda en cada caso. Para ello es necesario indicar en cada centro solicitado los iferente en función de los criterios de baremación aplicables en cada caso.                                                          |
| CENTROS er<br>La presente solic<br>criterios específic<br>Prioridad<br>1.º<br>2.º                                                  | n los que solicita se<br>itud de admisión será<br>itos que se alegan. La p<br>Provincia<br>Badajoz •<br>•                                                                                                    | er admitido por orden de oricidad para el curso e<br>paremada para todos los centros que guren incluidos en la m<br>untuación final que se obtenga para cada centro podrá ser d<br>Centro<br>D6006191 - I.E.S. Puente Ajuda (Olivenza)                                                                                                    | Ins mento deportivos o documento acreditativo.<br>Iscolar 2022/2023<br>inisma y se asignará la puntuación que corresponda en cada caso. Para ello es necesario indicar en cada centro solicitado los<br>iferente en función de los criterios de baremación aplicables en cada caso. |
| CENTROS er<br>La presente solic<br>criterios específic<br>Prioridad<br>1.º<br>2.º<br>3.º                                           | n los que solicita se<br>itud de admisión será l<br>cos que se alegan. La p<br>Provincia<br>Badajoz ♥                                                                                                    | er admitido por orden de vicicidad para el curso e<br>paremada para todos los centros que guren incluidos en la m<br>untuación final que se obtenga para cada centro podrá ser d<br>Centro<br>06006191 - I.E.S. Puente Ajuda (Olivenza)                                                                                                    | scolar 2022/2023  visma y se asignará la puntuación que corresponda en cada caso. Para ello es necesario indicar en cada centro solicitado los iferente en función de los criterios de baremación aplicables en cada caso.                                                          |
| CENTROS er<br>La presente solic<br>criterios específic<br>Prioridad<br>1.º<br>2.º<br>3.º<br>4.º                                    | n los que solicita se<br>itud de admisión será l<br>cos que se alegan. La p<br>Provincia<br>Badajoz •<br>•                                                                                                    | er admitido por orden de reioridad para el curso el<br>paremada para todos los centros que eguren incluidos en la n<br>untuación final que se obtenga para cada centro podrá ser d<br>Centro<br>D6006191 - I.E.S. Puente Ajuda (Olivenza)                                                                                                    | scolar 2022/2023  sisma y se asignará la puntuación que corresponda en cada caso. Para ello es necesario indicar en cada centro solicitado los iferente en función de los criterios de baremación aplicables en cada caso.                                                          |

**PASO 8:** NO es necesario rellenar nada en este apartado si la solicitud es para el IES Puente Ajuda puesto que no tenemos problemas de plaza. <u>En el caso de hacer solicitud para otro Centro deberá rellenar todos los epígrafes de esta pestaña.</u>

| itud de admisión en cent                                                                                                    | ros docentes sostenidos con fondos                                                                                                    | s públicos                                                                                                    |                                                                                                    | <b>A</b>                                                                                                    |
|----------------------------------------------------------------------------------------------------|----------------------------------------------------------------------------------------------------|----------------------------------------------------------------------------------------------------|----------------------------------------------------------------------------------------------------|----------------------------------------------------------------------------------------------------|
| personales -> Datos de la                                                                                                    | a solicitud                                                                                                    | Documentación > Declara                                                                                                    | ación responsable                                                                                                    | ón 👖 🖜                                                                                                    |
| efecto, ALEGA las siguientes circun<br>dmisión correspondientes.<br>in el artículo 7.4 Decreto 128/2021,<br>nes ejerzan la guarda y/o acogimien<br>o de esos datos, marquese "X en e<br>Otorora su consentimiento : | stancias personales o sociales (señalar "X" al lado de<br>se entiende otorgado el consentimiento para la consu<br>to del menor trabajando en el mismo, proximidad del<br>l lugar correspondiente de cada apartado y acompán<br>a la Conseiería de Educación y Empler | I número correspondiente), y dentro de c<br>lita de oficio de los datos referidos a los c<br>domicilio familiar, condición reconocida d<br>ese la documentación indicada. | ada apartado señalar asimismo lo que proceda. De no ef<br>riterios de admisión: existencia de hermanos/as matricula<br>e discapacidad, pertenencia a familia numerosa y expedir<br>ión desolosada obtenida en cada uno de | ectuarse la alegación, no se baremará el criterio o criter<br>dos en el centro y padres, madres, tutores legales o<br>ente académico. En caso de oponerse a la consulta de<br>los criterios para la admisión de |
| imnos según apartado sex                                                                                                    | to de esta resolución?                                                                                                    | para que publique la partado                                                                                                    |                                                                                                    | os entenos para la damisión de                                                                                                    |
| Isí 🗌 No                                                                                                    | (De no marcar ninguna casilla NO se public                                                                                                    | ará la puntuación desglosada)                                                                                                    |                                                                                                    |                                                                                                    |
| ) 1. Existencia de herma<br>ogimiento del menor tra                                                                                                    | anos/as de la persona solicitante ma<br>bajando en el mismo centro.                                                                                                    | atriculados/as en el centro y                                                                                                    | padres, madres, tutores legales o qui                                                                                                    | enes ejerzan la guarda y/o                                                                                                    |
| En alguno de los centro                                                                                                    | os solicitados cursan estudios los siguie                                                                                                    | entes HERMANOS O HERMA                                                                                                    | NAS del alumno/a:                                                                                                    |                                                                                                    |
| entro solicitado                                                                                                    | Curso y etapa                                                                                                    | i                                                                                                    | Apellidos y nombre                                                                                                    |                                                                                                    |
|                                                                                                    |                                                                                                    |                                                                                                    |                                                                                                    |                                                                                                    |
|                                                                                                    |                                                                                                    |                                                                                                    |                                                                                                    |                                                                                                    |
|                                                                                                    |                                                                                                    |                                                                                                    |                                                                                                    |                                                                                                    |
|                                                                                                    |                                                                                                    |                                                                                                    |                                                                                                    |                                                                                                    |
|                                                                                                    |                                                                                                    |                                                                                                    |                                                                                                    |                                                                                                    |
|                                                                                                    |                                                                                                    |                                                                                                    |                                                                                                    |                                                                                                    |
|                                                                                                    |                                                                                                    | 3                                                                                                    | (P)                                                                                                    |                                                                                                    |
|                                                                                                    |                                                                                                    |                                                                                                    |                                                                                                    |                                                                                                    |
|                                                                                                    |                                                                                                    |                                                                                                    |                                                                                                    |                                                                                                    |
|                                                                                                    |                                                                                                    | DIRECTAM                                                                                                    | ENTE PASAMOS A                                                                                                    | LA                                                                                                    |

#### PASO 9: Adjuntar el libro de familia

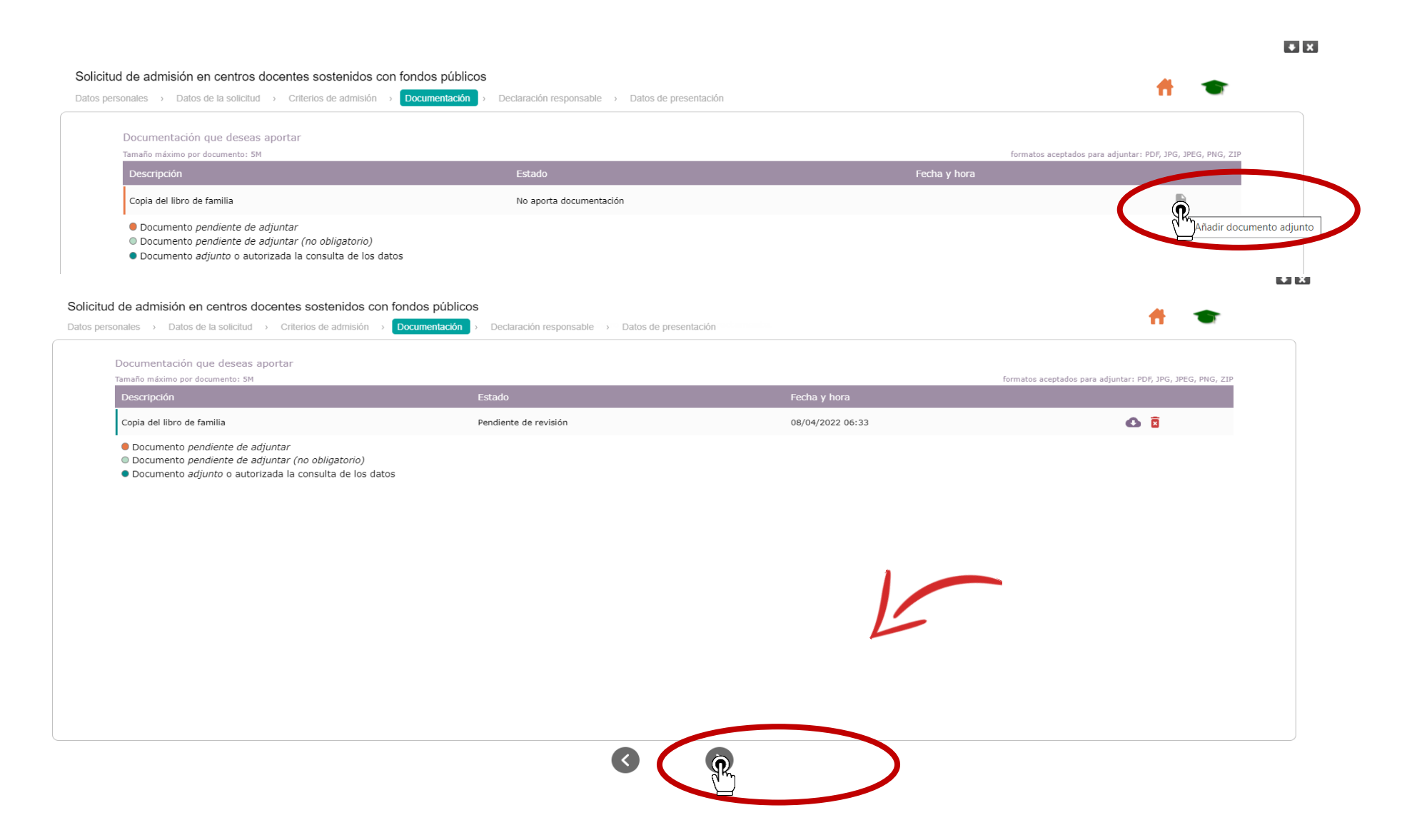

**PASO 10:** La pestaña de "declaración responsable" sólo es necesaria rellenarla en los casos que se recogen. En otro caso, se pasa directamente a la última pestaña:

| nales                                                                                                    | ios de admisión                                                                                                    |                                                                           |
|----------------------------------------------------------------------------------------------------|----------------------------------------------------------------------------------------------------|---------------------------------------------------------------------------|
| Sólo se cumplimentará esta declaración en caso<br>las causas que se señalan en el mismo, o por otr                                                                       | de que la solicitud de admisión no pueda ser firmada por ambos padres, madres, tutores legales o quienes ejerzan la guarda y/o acc<br>as que deberán especificarse en el apartado correspondiente. En caso de requerimiento, sera necesaio justificar los motivos alegado                                                                                                    | ogimiento del menor, por alguna de<br>os en esta declaracion responsable. |
| DECLARA:<br>Conocer y asumir que cualquier decisión que exc<br>el presente caso la solicitud de admisión ha sido<br>Familia<br>Privació<br>Orden d<br>Consen<br>Otras ci | Familia Monoparental.     Fallecimiento del otro progenitor.     Privación al otro progenitor de la patria potestad de los hijos por resolución judicial.     Orden de protección o sentencia de alejamiento u otras medidas cautelares.     Imposibilidad material de contactar con el otro progenitor, por residencia en otro país o desconocimiento de su domicilio.     Consentimiento expreso del otro progenitor para actuar en el ejercicio ordinario de lapatria potestad (artículo 156 del Código Civil)     Otras circunstancias (especificar): | del Código Civil), pero que en                                            |

#### PASO 11: Clicar la casilla de aceptación "Protección de datos" y a continuación, "Guardar y presentar"

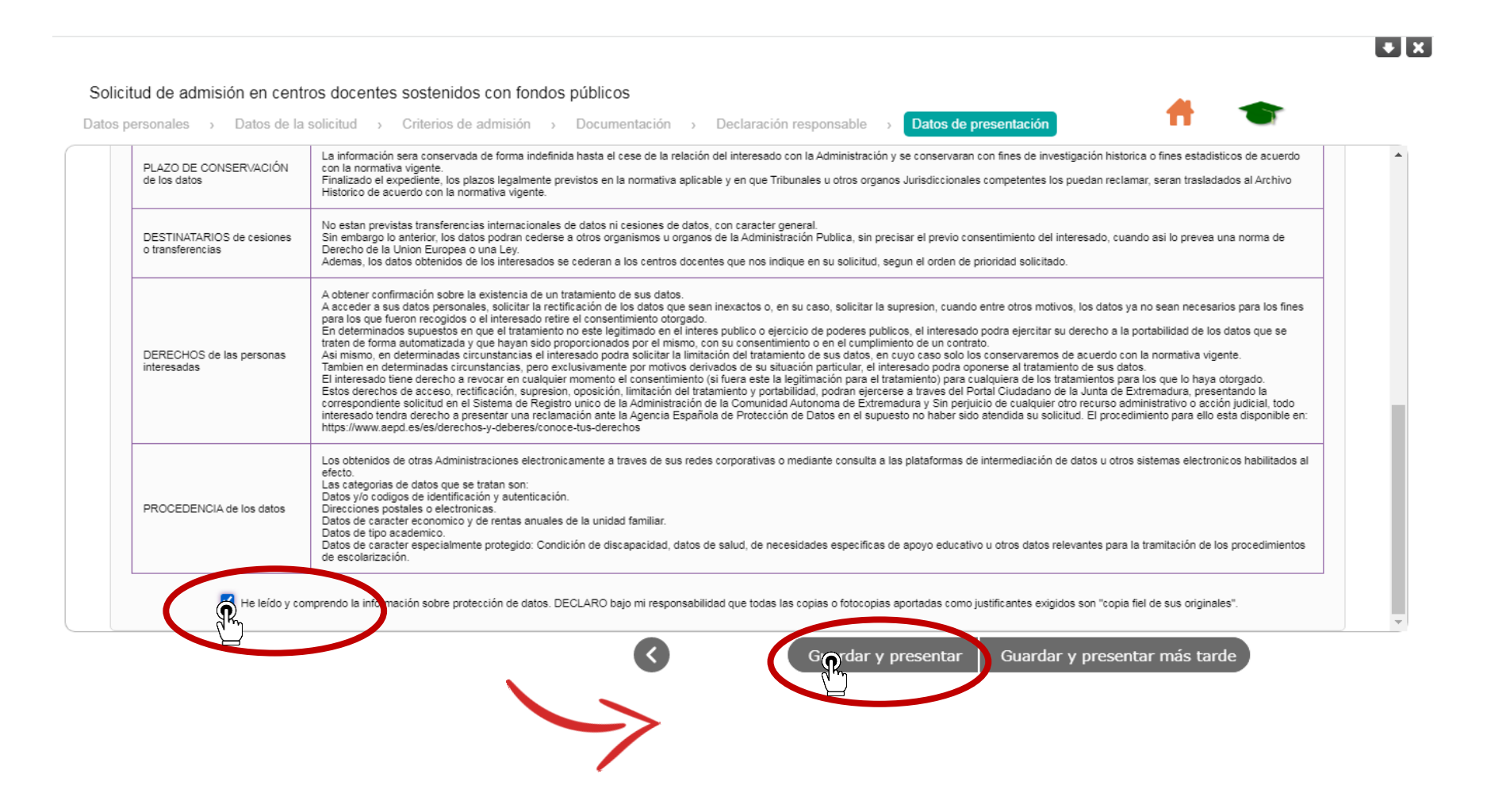

**PASO 12:** En el caso de que NO se haya presentado declaración responsable <u>con las credenciales de acceso del</u> <u>otro progenitor</u> se deberán realizar los pasos 1, 2, 3 y 4 y clicar en Inicio.

|                                                                                                    | ę |
|----------------------------------------------------------------------------------------------------|---|
| Si la solicitud es para ti, pulsa sobre tu nombre.<br>Si es para otra persona que aparezca en la tabla a continuación, pulsa sobre su nombre. |   |
| Número total de registros: 4                                                                                                    |   |
| Solicitante ¿Tiene alguna solicitud asociada?                                                                                                 |   |
| No No                                                                                                    |   |
| Sí                                                                                                    |   |
| No                                                                                                    |   |
| No                                                                                                    |   |

#### PASO 13: Clicar la casilla "Presentación de solicitudes"

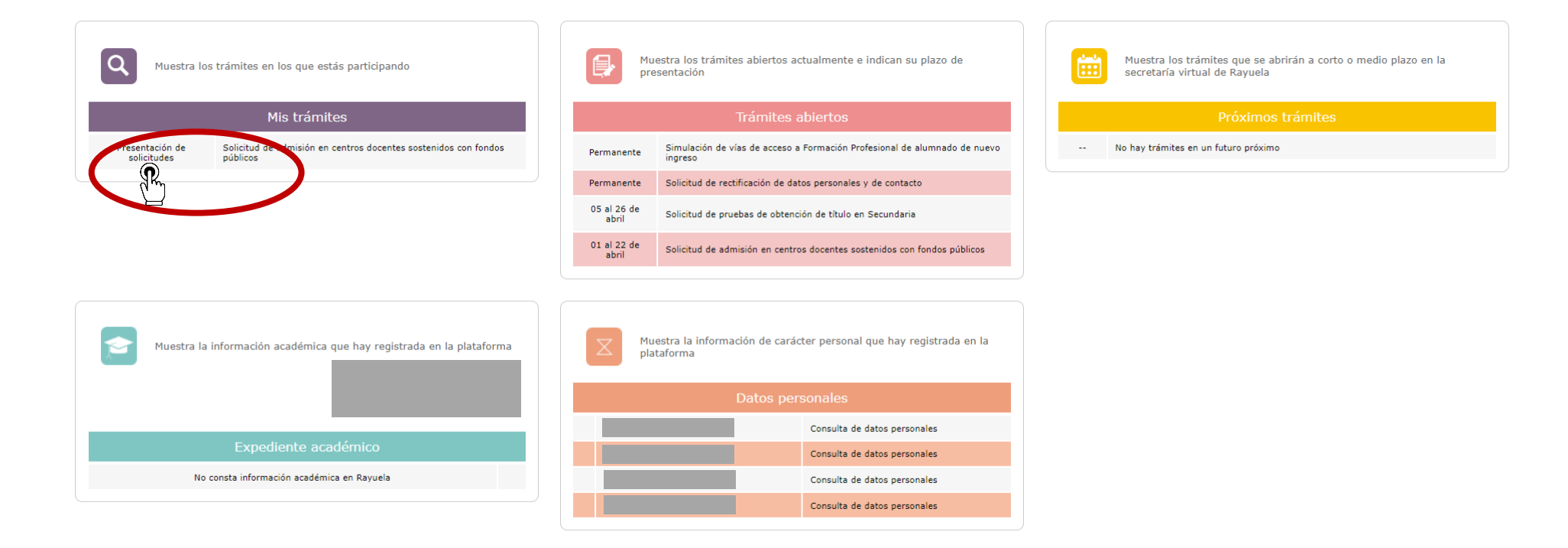

#### PASO 14: Clicar la casilla "Firmar"

Seguimiento de mi solicitud de: Solicitud de admisión en centros docentes sostenidos con fondos públicos

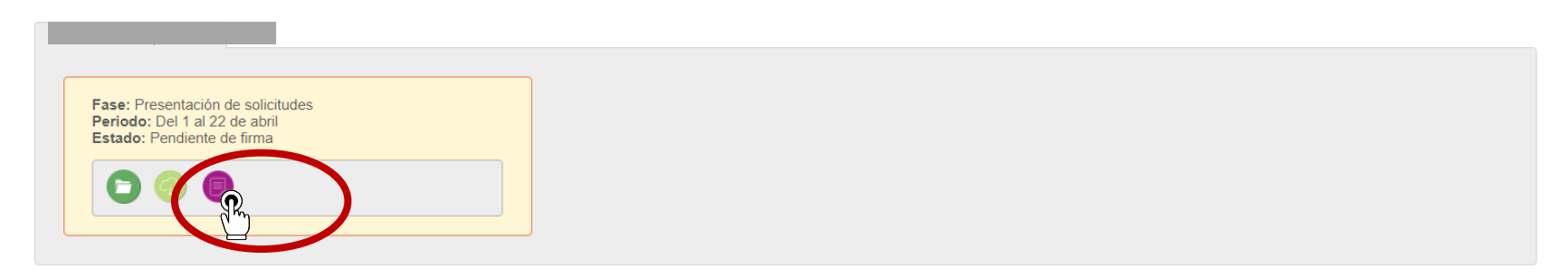

 $( \mathbf{f} )$ 

Una vez firmado desaparecerá el icono y el trámite estará finalizado

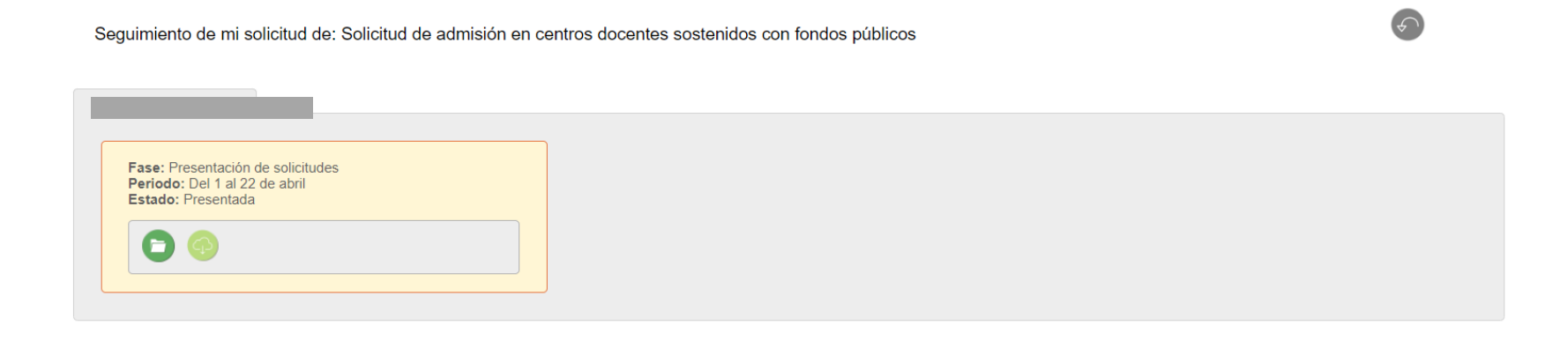